# Responsive Design

1

Was ist das? Wie funktioniert das? Wie gehe ich damit um?

## Responsive Design – Was ist das?

- Die Darstellung der Webseite wird automatisch auf die Bildschirmgröße angepasst
  - Sehr große Bildschirme (XL = Extra large) wie Desktops
  - Große Bildschirme (LG = Large) wie Laptops
  - Kleine Bildschirme (MD = Medium) wie Tablets
  - Mittlere Bildschirme (SM = Small) wie Smartphones
- Je nach Größe der Seite verhält sich die Anzeige anders
  - Steuerung erfolgt anhand
    - Breite des Bildschirms (in Pixel)
    - Angaben des Gerätes (z.B. gibt ein Smartphone im Browser eine Kennung mit "Ich bin ein Mobilgerät)
- Die Anpassung der Anzeige erfolgt im Browser des Gerätes, nicht auf dem sendenden Server
  - Alle Steuerinformation pro Bildschirmgröße sind schon vorgeben (in den CSS-Dateien)
  - Das empfangende Gerät verwendet nur die erforderlichen Steuerinformationen

# Responsive Design: Wie funktioniert das?

- Verwendet wird im Webdesign üblicherweise eine Aufteilung der Webseite in Spalten
  - Als Standard hat sich die Aufteilung auf bis zu 12 Spalten durchgesetzt
    - ► In einer Reihe können bis zu 12 Spalten in unterschiedlicher Kombination (schmal, normal, breit) verwendet werden
    - Für jede Spalte kann die Größe in Prozent basierend auf x/12tel angegeben werden
    - In der Summe müssen 100% = 12/12tel angegeben sein
  - Verschachtelung: Jede Spalte kann weitere Spalten enthalten
    - Manuell sind alle Kombinationen von Spaltengrößen möglich
    - Automatische Aufteilungen sind in der Regel nur mit einer Aufteilung in 1, 2, 3, 4, 6, 12 Spalten möglich
    - Eine Spalte innerhalb einer Spalte kann maximal so groß werden wie die Spalte, in der sie sich befindet. Beispiel
      - Die übergeordnete Seite hat 66.66% der Webseitenbreite
      - In der Spalten sind zwei untergeordnete Spalten mit je 50 % Breite der übergeordneten Spalte. Da die übergeordnete Spalte 66,66% der Webseitenbreite hat, haben die beiden untergeordneten Spalten je 33,33% Breite der Webseite
  - Die Verarbeitung erfolgt spaltenweise
    - Von links beginnend
      - Erst der Inhalt der linken Spalte von oben nach unten
    - Dann die n\u00e4chste Spalte weiter rechts
  - Auf der Folgeseite ein Beispiel anhand der Seite "Nachrichten" <u>http://gerolstein.org/de/nachrichten.html</u>

## Spalten Beispiel Seite "Nachrichten" - Große Bildschirme (XL) + (LG)

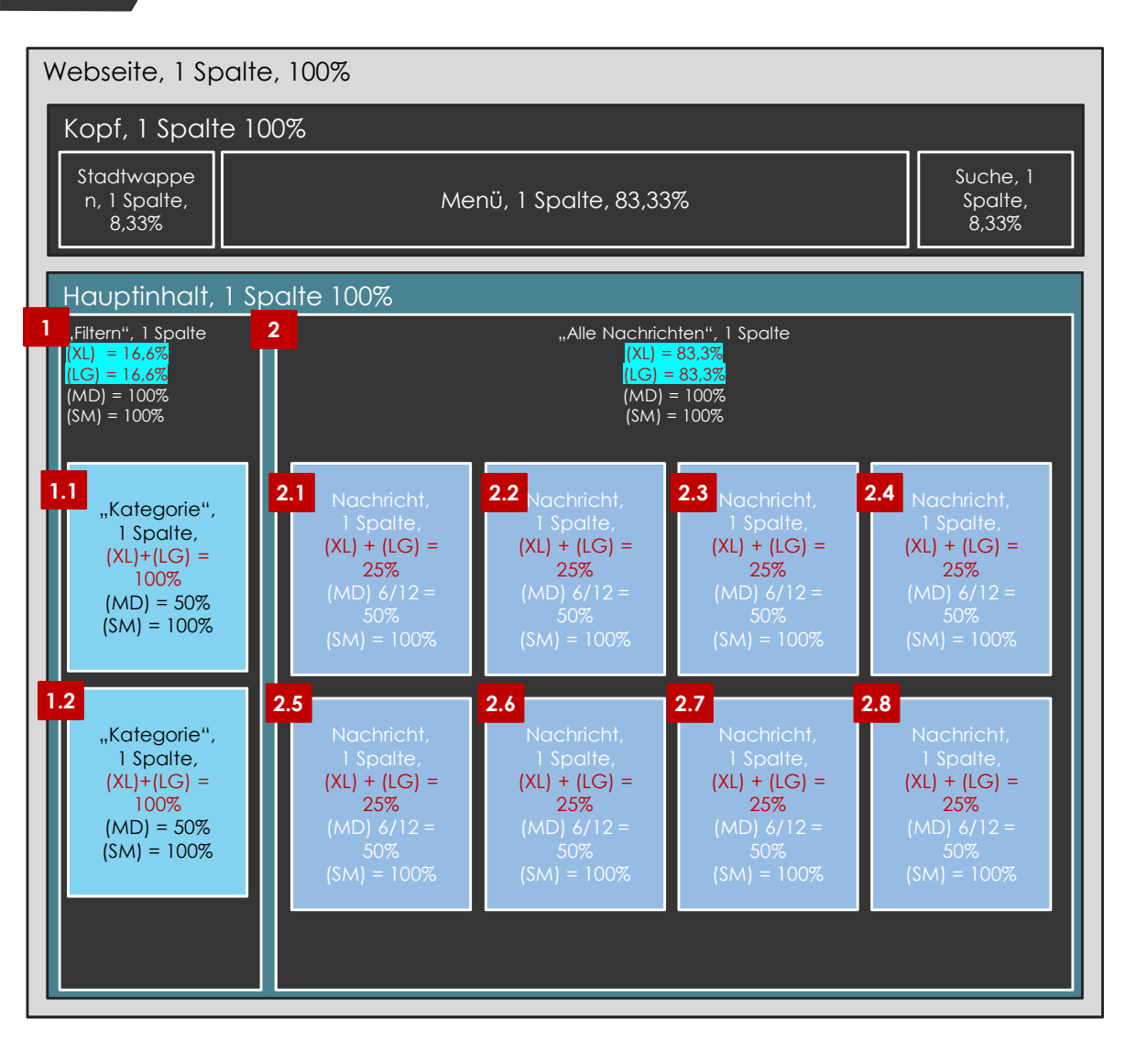

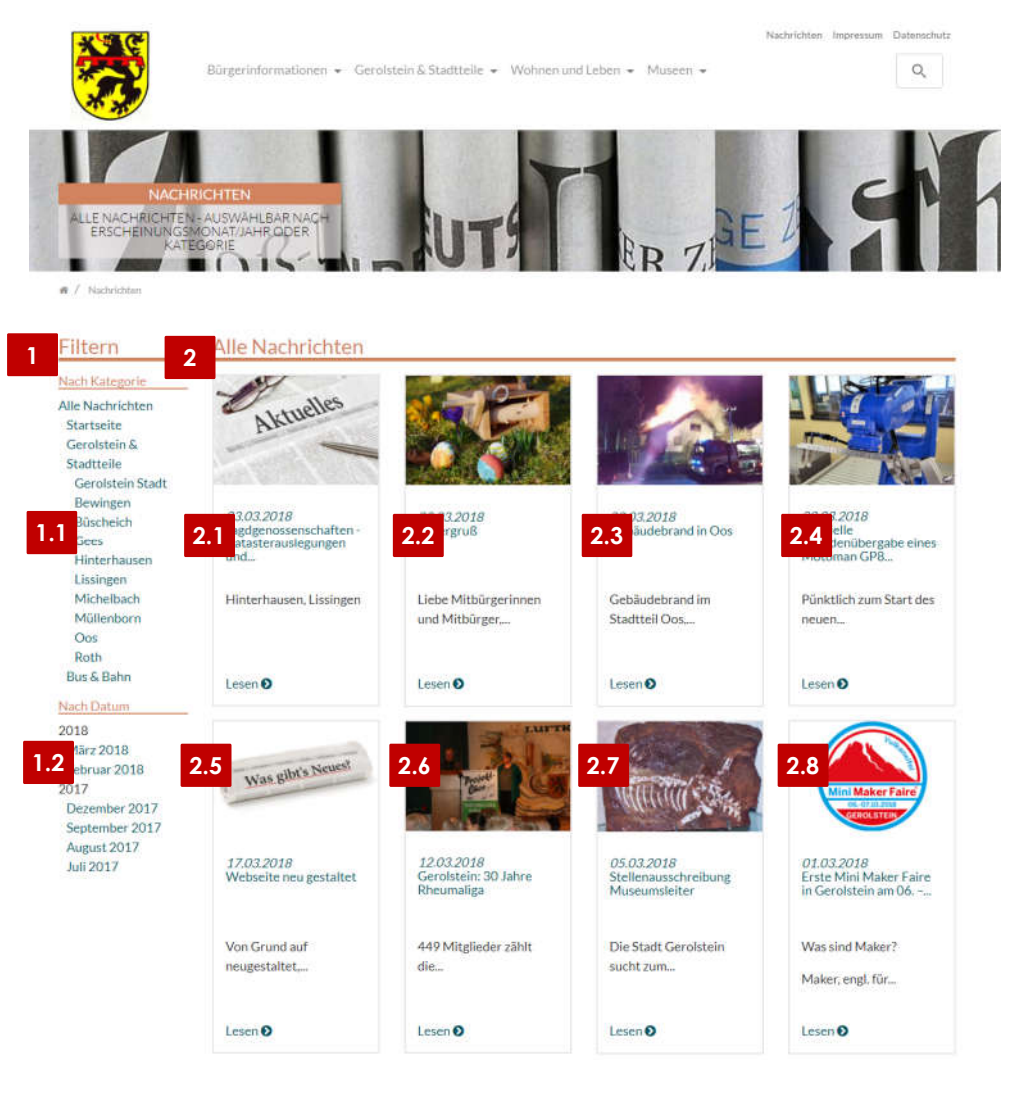

4

# Spaltenaufteilung Beispiel Seite "Nachrichten" (XL) + (LG)

- Verarbeitungsreihenfolge
  - Erstens: Spalte 1 16,66%
    - Dann Spalte 1.1 100% von 16.6% = füllt die Spalte 1 in der Breite vollständig aus
    - Dann Spalte 1.2 wie Spalte 1.1
    - Da die Spalten 1.1 und 1.2 jeweils bereits 100% Breite von 16,6% der Spalte 1 erhalten, können die beiden Spalten nicht nebeneinander stehen → maximal 100% möglich
  - Zweitens: Spalte 2 83,33 %
    - Dann Spalte 2.1 bis 2.4 jeweils 25% von 83,33%
      - Mit Spalte 2.4 sind 4 x 25% = 100% erreicht und die Verarbeitung setzt sich in der nächsten Reihe fort
    - Dann Spalte 2.5 bis 2.8 jeweils 25% von 83,33%
      - Mit Spalte 2.8 sind 4 x 25% = 100% erreicht und die Verarbeitung setzt sich in der nächsten Reihe fort

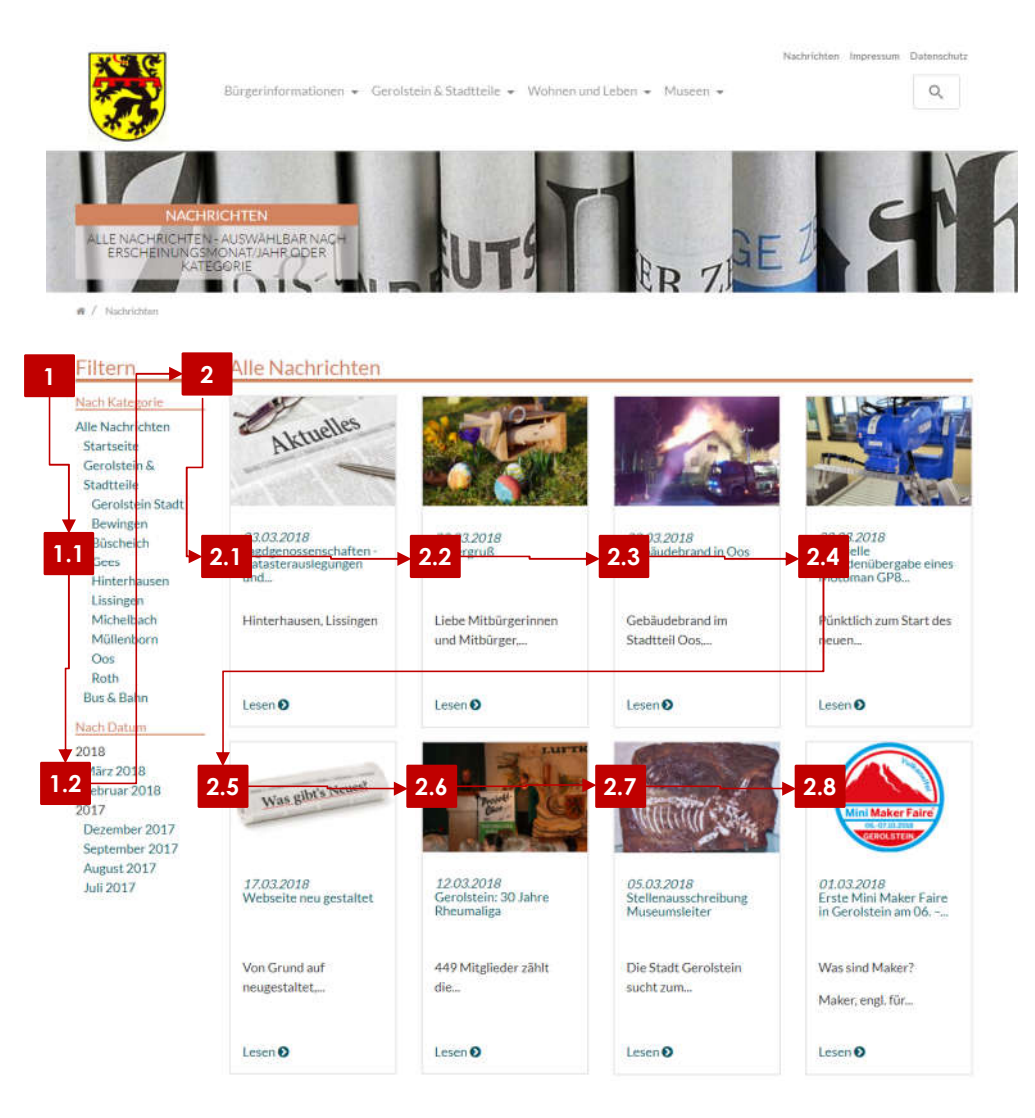

#### Spalten Beispiel Seite "Nachrichten" - Mittlere Bildschirme (MD)

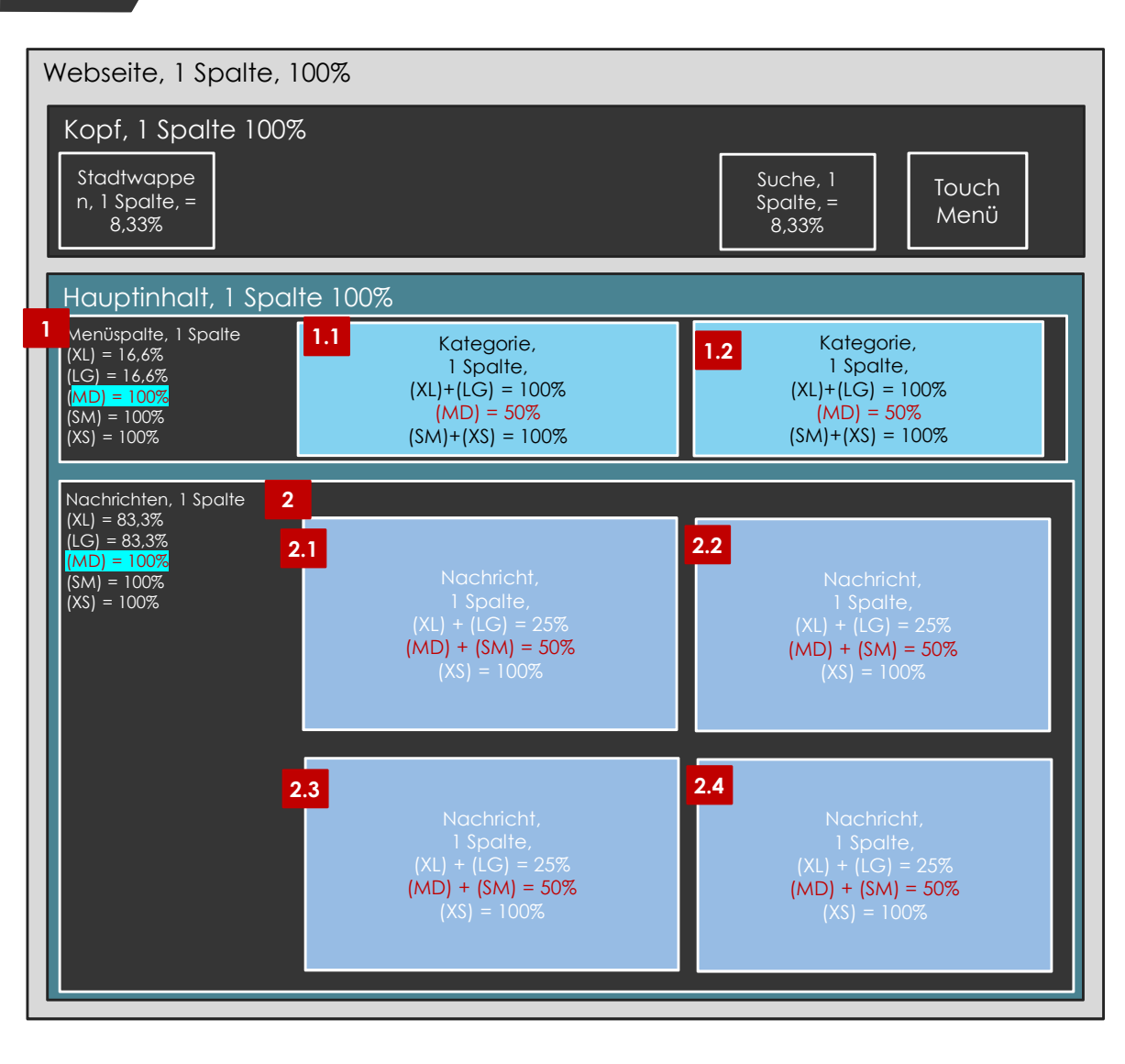

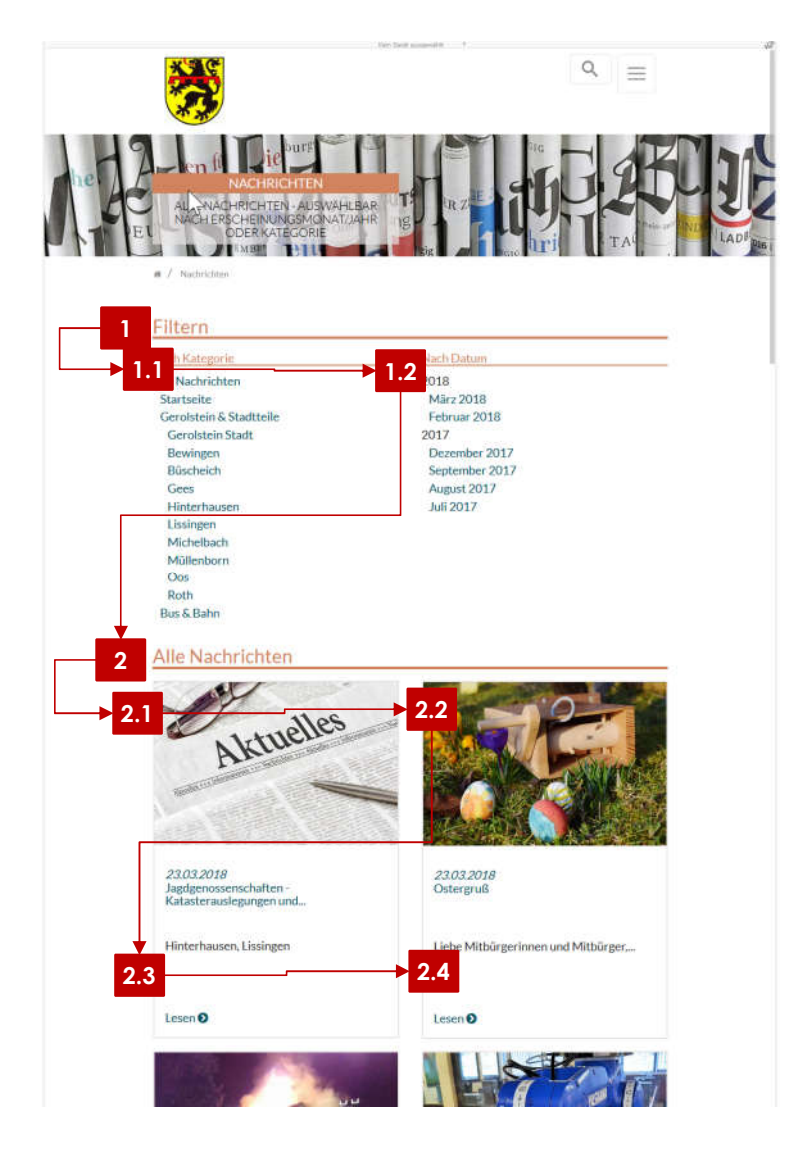

6

### Spalten Beispiel Seite "Nachrichten" - Mittlere Bildschirme (MD)

- Verarbeitungsreihenfolge
  - Erstens: Spalte 1 100%
    - Dann Spalte 1.1 50% von 100% = füllt die Spalte 1 in der Breite zur Hälfte aus
    - Dann Spalte 1.2 wie Spalte 1.1
    - Da die Spalten 1.1 und 1.2 jeweils 50% Breite von 100% der Spalte 1 erhalten, können die beiden Spalten nebeneinander stehen → 50% + 50% = 100%
  - Zweitens: Spalte 2 100 %
    - Dann Spalte 2.1 bis 2.2 jeweils 50% von 100%
      - Mit Spalte 2.2 sind 2 x 50% = 100% erreicht und die Verarbeitung setzt sich in der nächsten Reihe fort
    - Dann Spalte 2.3 bis 2.4 jeweils 50% von 100%
      - Mit Spalte 2.4 sind 2 x 50% = 100% erreicht und die Verarbeitung setzt sich in der nächsten Reihe fort
    - Und so weiter

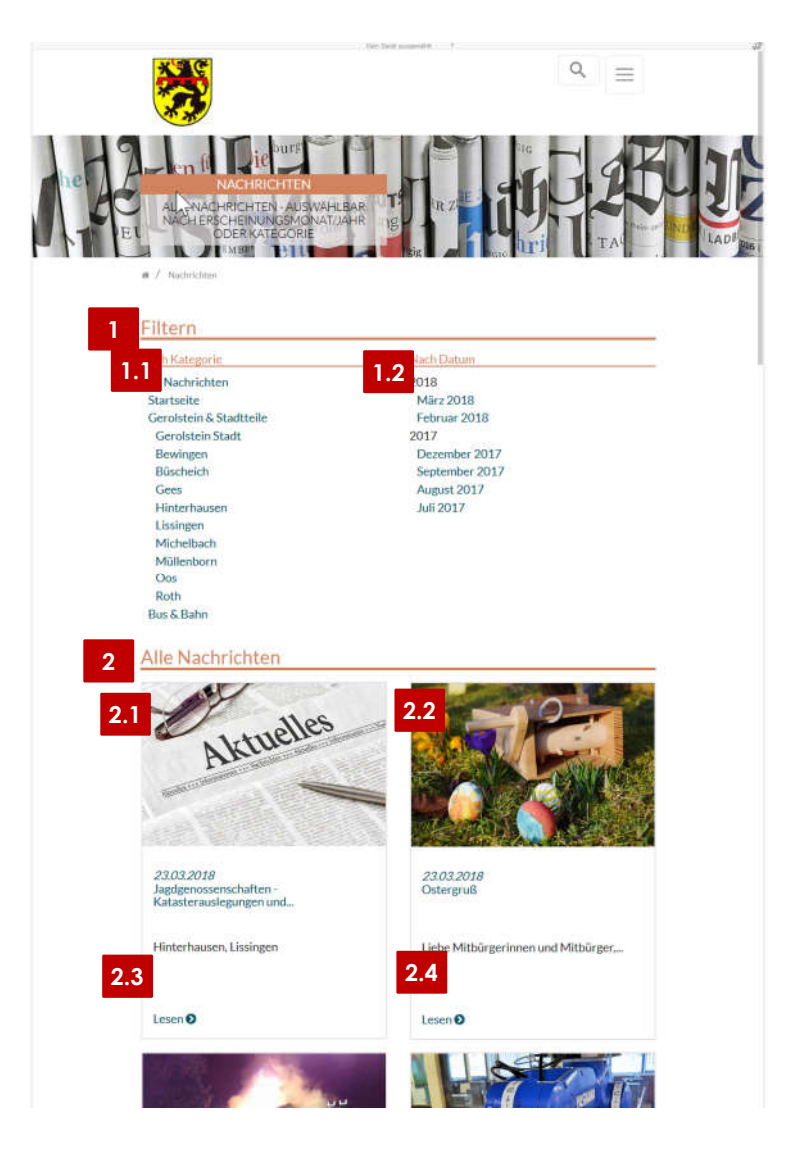

# • Wechsel der Anzeige bei Veränderung der Bildschirmbreite

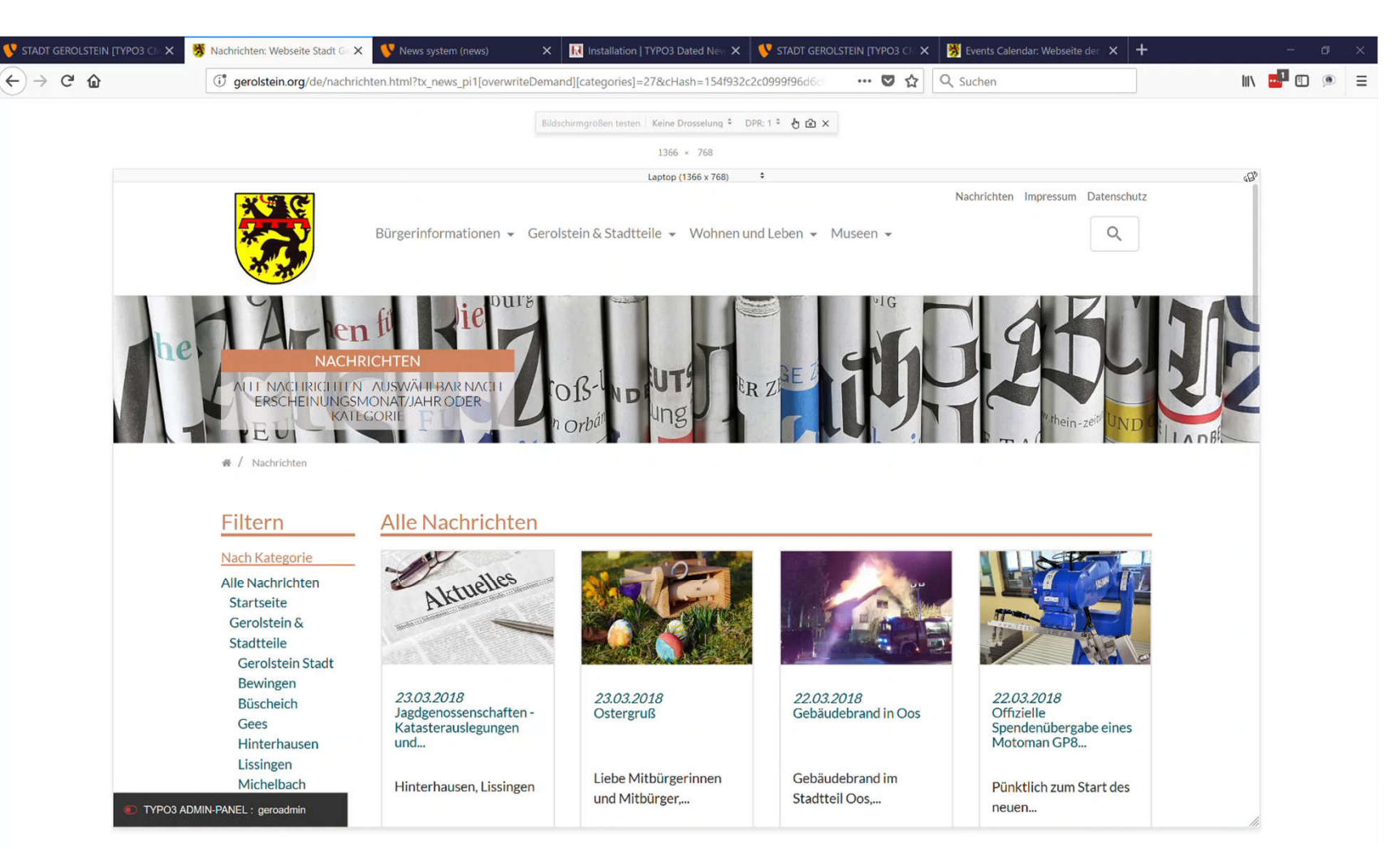